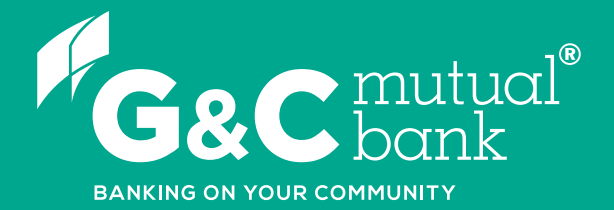

## How to change your card PIN

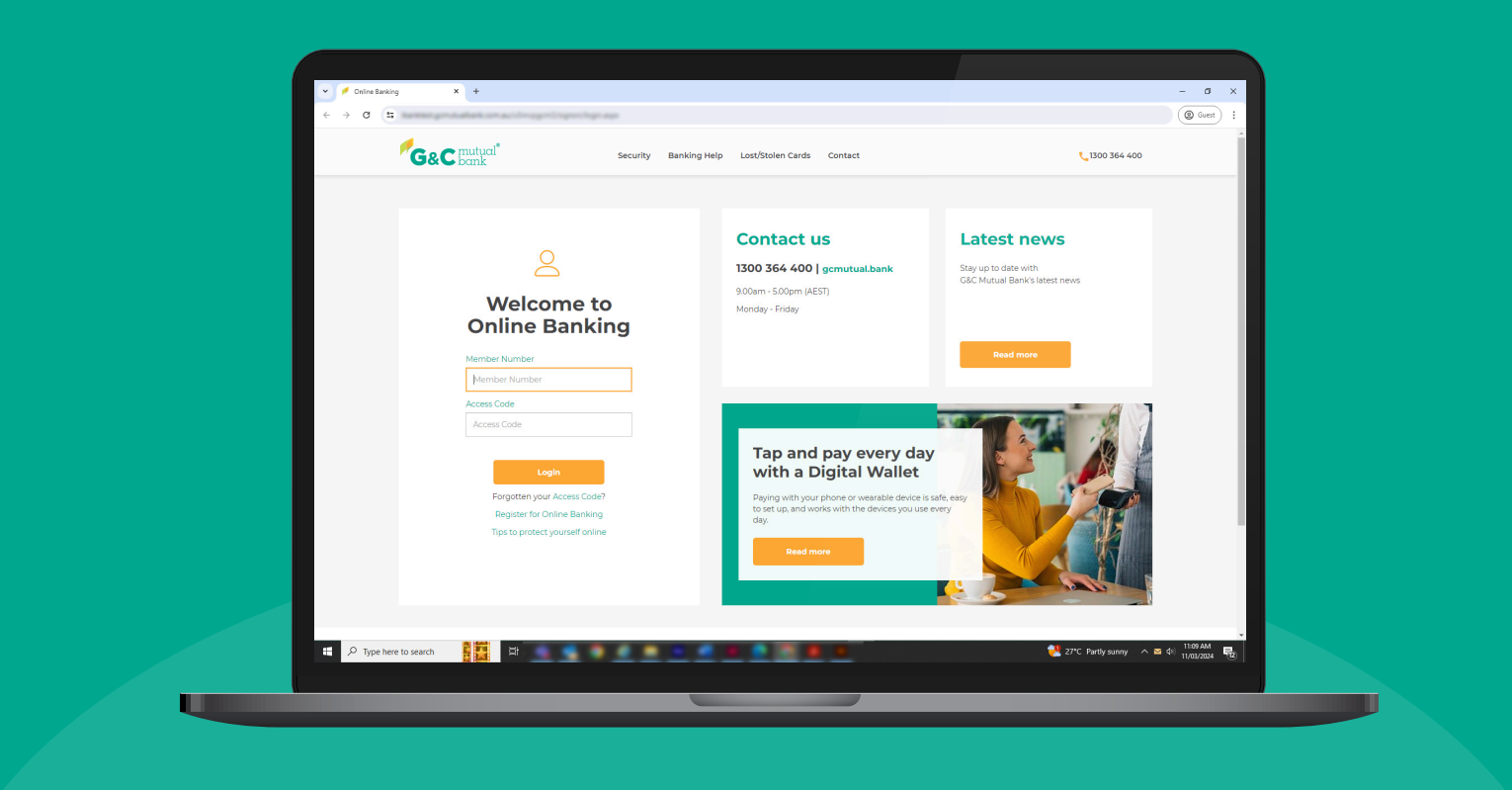

We're ready to help you 1300 364 400 | www.gcmutual.bank It's your bank, because you own it.

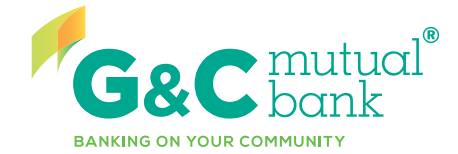

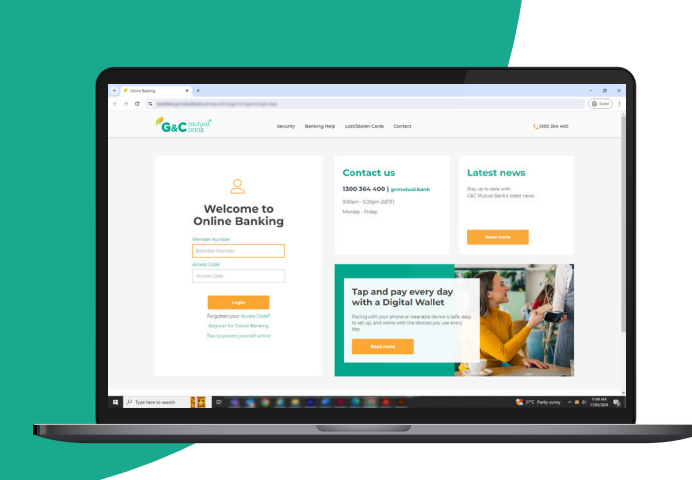

## **Change your** card PIN

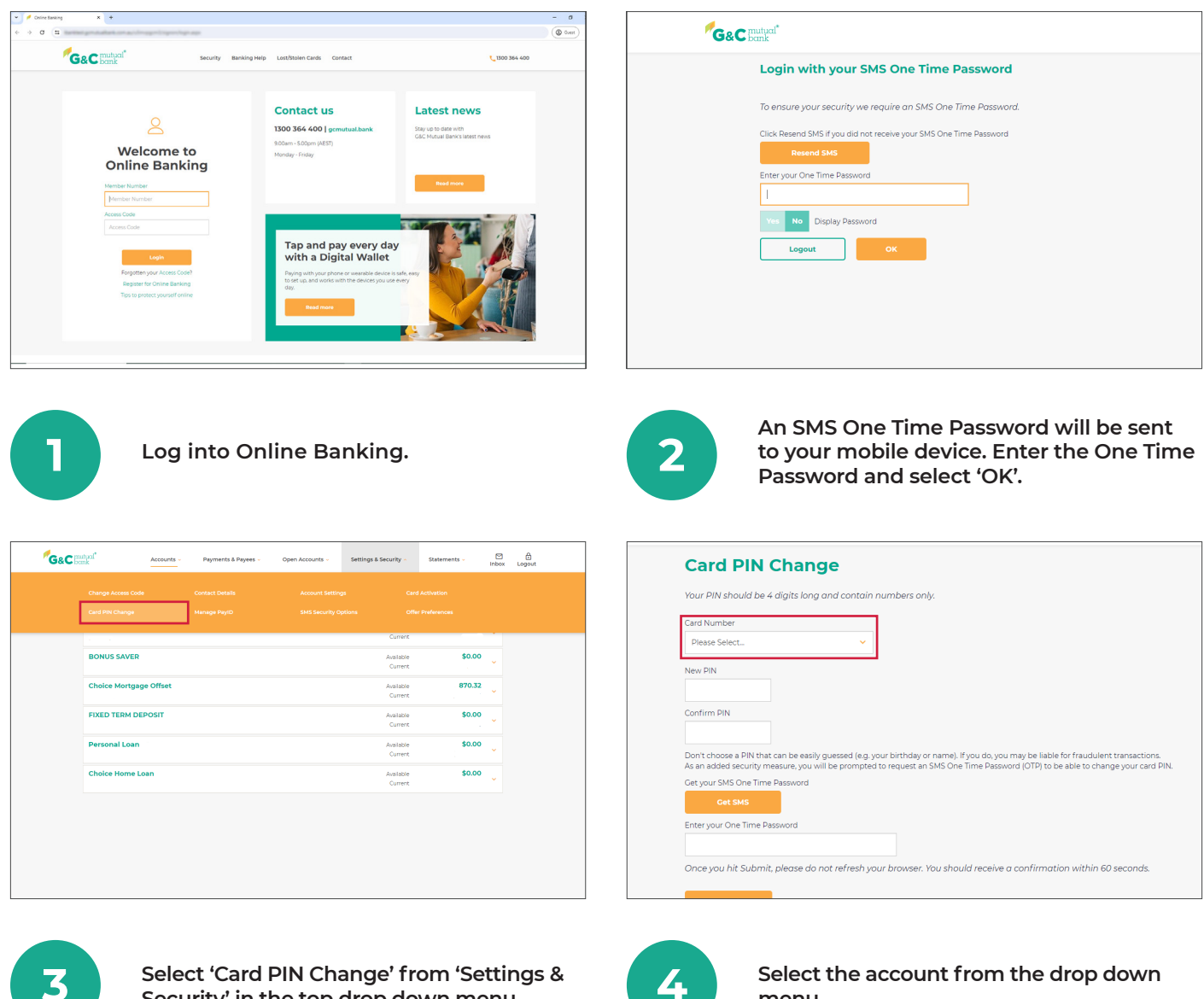

Security' in the top drop down menu.

4

Select the account from the drop down menu.

| Card PIN Change                                                                                                    | New PIN                                                                                                    |  |
|----------------------------------------------------------------------------------------------------|----------------------------------------------------------------------------------------------------|--|
| Your PIN should be 4 digits long and contain numbers only.                                                                                                    | m                                                                                                    |  |
| Card Number                                                                                                    | Confirm PIN                                                                                                    |  |
|                                                                                                    |                                                                                                    |  |
| New PIN                                                                                                    |                                                                                                    |  |
|                                                                                                    | 2 3 0                                                                                                    |  |
|                                                                                                    | 1 6 8                                                                                                    |  |
| 5 7 0                                                                                                    |                                                                                                    |  |
| 9 1 8                                                                                                    | 7 9 4                                                                                                    |  |
| 3 4 6                                                                                                    | 🕱 5 ok                                                                                                    |  |
|                                                                                                    |                                                                                                    |  |
|                                                                                                    | Don't choose a PIN that can be easily guessed (e.g. your birthday or name). If you do, you may be liable f<br>As an added security measure, you will be prompted to request an SMS One Time Password (OTP) to be |  |
| Confirm PIN                                                                                                    | Get your SMS One Time Password                                                                                                    |  |
|                                                                                                    | Cet SMS                                                                                                    |  |
| Enter a new PIN using the virtual keypad.                                                                                                    | keypad.                                                                                                    |  |
|                                                                                                    | Card PIN Change                                                                                                    |  |
|                                                                                                    |                                                                                                    |  |
| Don't choose a PIN that can be easily guessed (e.g. your birthday or name). If you do, you may be liable for<br>As an added security measure, you will be prompted to request an SMS One Time Password (OTP) to be a | PIN change successful                                                                                                    |  |
|                                                                                                    | Your PIN should be 4 digits long and contain numbers only.                                                                                                    |  |
| Get your SMS One Time Password                                                                                                    | Your PIN should be 4 digits long and contain numbers only.                                                                                                    |  |
| Get your SMS One Time Password Get SMS                                                                                                    | Your PIN should be 4 digits long and contain numbers only.                                                                                                    |  |
| Cet your SMS One Time Password Cet SMS Enter your One Time Password                                                                                                    | Your PIN should be 4 digits long and contain numbers only.<br>Card Number                                                                                                    |  |
| Cet your SMS One Time Password Cet SMS Enter your One Time Password                                                                                                    | Your PIN should be 4 digits long and contain numbers only.<br>Card Number                                                                                                    |  |
| Cet your SMS One Time Password  Cet SMS  Enter your One Time Password  Once you hit Submit, please do not refresh your browser. You should receive a confirmation                                                    | Your PIN should be 4 digits long and contain numbers only. Card Number                                                                                                    |  |
| Cet your SMS One Time Password  Cet SMS  Enter your One Time Password  Once you hit Submit, please do not refresh your browser. You should receive a confirmation                                                    | Your PIN should be 4 digits long and contain numbers only.<br>Card Number<br>New PIN                                                                                                    |  |
| Cet your SMS One Time Password Cet SMS Enter your One Time Password Once you hit Submit, please do not refresh your browser. You should receive a confirmation Submit                                                | Your PIN should be 4 digits long and contain numbers only. Card Number New PIN                                                                                                    |  |

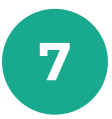

Select 'Get SMS' to send a text containing a One Time Password to your mobile device. Enter the One Time Password in the field and select 'Submit'.

| _   |  |
|-----|--|
|     |  |
| (0) |  |
|     |  |
|     |  |

Once submitted, you will see a notification that your PIN change has been successful.

Don't choose a PIN that can be easily guessed (e.g. your birthday or name). If you do, you may be liable for

## lt's your bank, because you own it.

## **G&C Mutual Bank**

1300 364 400 info@gcmutual.bank www.gcmutual.bank

Unity Bank Limited ABN 72 087 650 637 | AFSL and Australian Credit Licence 238311

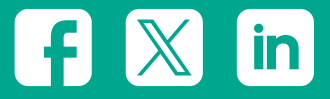